# DAIMLER GMS DAIMLER GEFAHRGUT- UND GEFAHRSTOFF MANAGEMENT SYSTEM

# Daimler dangerous goods and hazardous substances management system

# Short guide

Edition 3.0

STATUS: 14. January 2019

http://gms.aftersales.daimler.com

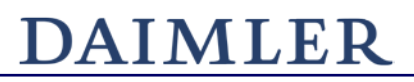

#### $\ensuremath{\mathbb{C}}$ eska Ingenieurgesellschaft mbH, Hamburg 2016

Neue Große Bergstraße 20 22767 Hamburg-Altona Tel.: 040/306817-0 Fax: 040/306817-99 Amtsgericht Hamburg HRB 93822 Geschäftsführer: Dipl.-Ing. Joachim Boenisch e-mail: service@eska.eu www.eska.eu

The Daimler hazardous goods and hazardous substances management system (GMS) is available from:

#### http://gms.aftersales.daimler.com/Default.aspx?UILang=en-EN

The Daimler dangerous goods and hazardous substances management system (GMS) offers you a tool to accomplish the requirements on dangerous goods and substances in a legal and comfortable way.

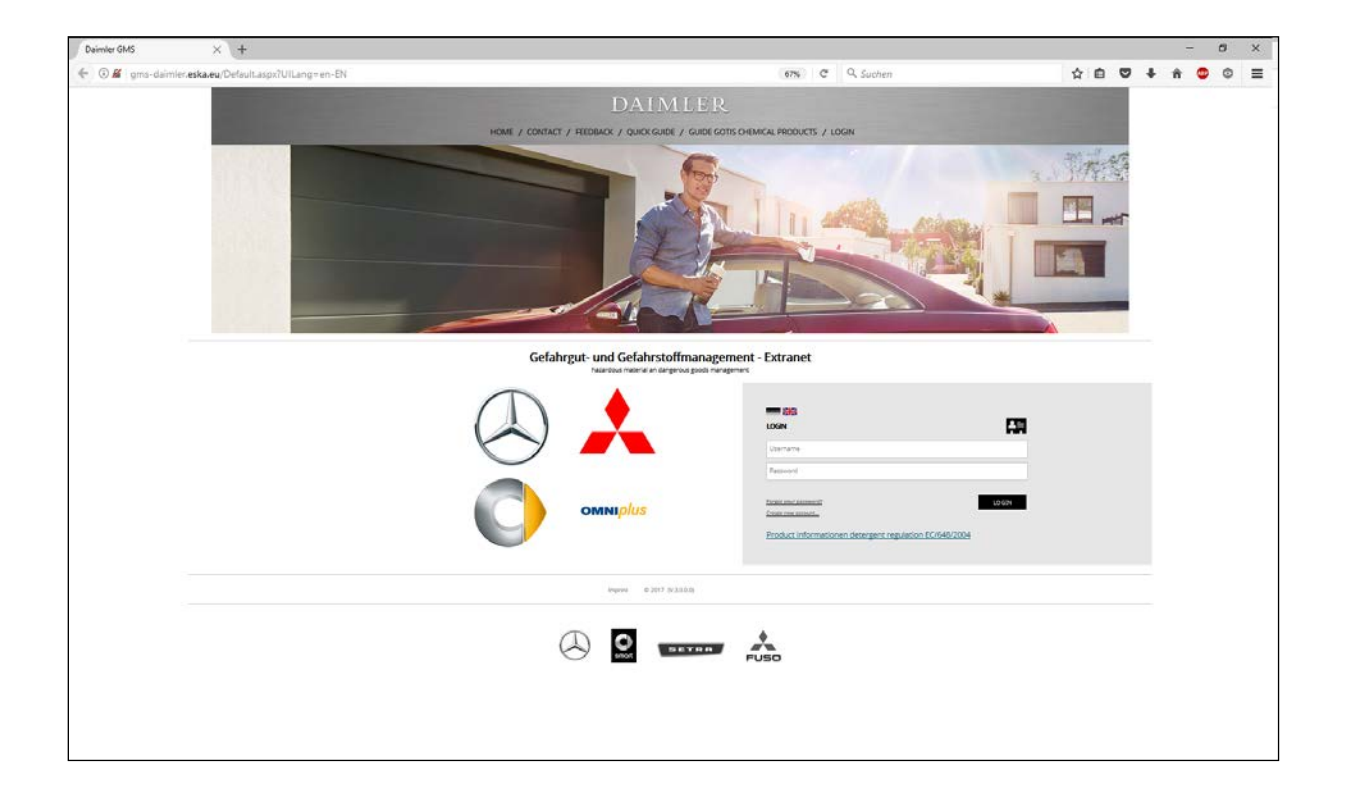

In addition to the Material Safety Data Sheets, the Daimler GMS publishes detailed information and provides applications.

#### Login

If you are not already a registered user, please use the create new account-Button and the registration form to do so.

| Contract of the second second    | ☆ €                                                                                                    | 0                                                                                                    | +                                                                                            | ŧ.                                                                                                    | 9 0                                                                                                    | = |
|----------------------------------------------------------------------------------------------------|----------------------------------------------------------------------------------------------------|----------------------------------------------------------------------------------------------------|----------------------------------------------------------------------------------------------|----------------------------------------------------------------------------------------------------|----------------------------------------------------------------------------------------------------|---|
| DATIMLER<br>Note 2 context 7 itstosion 7 outor dure 7 outor contactional information of the context of the context of the contex |                                                                                                    |                                                                                                    |                                                                                              |                                                                                                    |                                                                                                    |   |
| Gefahrgut- und Gefahrstoffmanagement - Extranet Factor fragment genet forgenet genet forgenet genet forgenet Registration Daimier GMS Genyery Department Company (pipe January )                                                                                                    |                                                                                                    |                                                                                                    |                                                                                              |                                                                                                    |                                                                                                    | ł |
| Registration Daimler GMS Greany Department Constany Spe Xaudey *                                                                                                    |                                                                                                    |                                                                                                    |                                                                                              |                                                                                                    |                                                                                                    |   |
| Greany<br>Deparame<br>Constany (ple <u>Sunday</u> *                                                                                                    |                                                                                                    |                                                                                                    |                                                                                              |                                                                                                    |                                                                                                    |   |
| Department<br>Constany (spe survey                                                                                                    |                                                                                                    |                                                                                                    |                                                                                              |                                                                                                    |                                                                                                    |   |
| Contrary type (Lasery +                                                                                                    |                                                                                                    |                                                                                                    |                                                                                              |                                                                                                    |                                                                                                    |   |
|                                                                                                    |                                                                                                    |                                                                                                    |                                                                                              |                                                                                                    |                                                                                                    |   |
| Deter Nil                                                                                                    |                                                                                                    |                                                                                                    |                                                                                              |                                                                                                    |                                                                                                    |   |
| Our. Ow                                                                                                    |                                                                                                    |                                                                                                    |                                                                                              |                                                                                                    |                                                                                                    |   |
| ficture                                                                                                    |                                                                                                    |                                                                                                    |                                                                                              |                                                                                                    |                                                                                                    |   |
| Kane                                                                                                    |                                                                                                    |                                                                                                    |                                                                                              |                                                                                                    |                                                                                                    |   |
| Street                                                                                                    |                                                                                                    |                                                                                                    |                                                                                              |                                                                                                    |                                                                                                    |   |
| 24                                                                                                    |                                                                                                    |                                                                                                    |                                                                                              |                                                                                                    |                                                                                                    |   |
| Cay                                                                                                    |                                                                                                    |                                                                                                    |                                                                                              |                                                                                                    |                                                                                                    |   |
| (creat trapier 7                                                                                                    |                                                                                                    |                                                                                                    |                                                                                              |                                                                                                    |                                                                                                    |   |
| Prote                                                                                                    |                                                                                                    |                                                                                                    |                                                                                              |                                                                                                    |                                                                                                    |   |
| En .                                                                                                    |                                                                                                    |                                                                                                    |                                                                                              |                                                                                                    |                                                                                                    |   |
| Dref                                                                                                    |                                                                                                    |                                                                                                    |                                                                                              |                                                                                                    |                                                                                                    |   |
| Drul (spect)                                                                                                    |                                                                                                    |                                                                                                    |                                                                                              |                                                                                                    |                                                                                                    |   |
| Parate divoste fai de Jondis d'Adrish provinessine gants                                                                                                    |                                                                                                    |                                                                                                    |                                                                                              |                                                                                                    |                                                                                                    |   |
| The message to us<br>57.308 m<br>Paala confirm coder                                                                                                    |                                                                                                    |                                                                                                    |                                                                                              |                                                                                                    |                                                                                                    |   |
|                                                                                                    | Interm   Interm   Interm <td>Image: Image: Image</td> <td>Now   See   Or   Now   Or   Now   Now   Now   Now   Now   Now   Now   Now   Definition   Now</td> <td>Now   Som   Som   Som   Now   Now   Som   Som   Som   Som   Som   Som   Som   Som   Som   Som   Som   Som   Som   Som   Som   Som   Som   Som   Som   Som   Som   Som   Som   Som   Som   Som   Som   Som   Som   Som   Som   Som</td> <td>Now   Som   Som   Som   Now   Now   Som   Som   Som   Som   Som   Som   Som   Som   Som   Som   Som   Som   Som   Som   Som   Som   Som   Som   Som   Som   Som   Som   Som   Som   Som   Som   Som   Som   Som   Som   Som   Som</td> <td></td> | Image: Image: Image | Now   See   Or   Now   Or   Now   Now   Now   Now   Now   Now   Now   Now   Definition   Now | Now   Som   Som   Som   Now   Now   Som   Som   Som   Som   Som   Som   Som   Som   Som   Som   Som   Som   Som   Som   Som   Som   Som   Som   Som   Som   Som   Som   Som   Som   Som   Som   Som   Som   Som   Som   Som   Som | Now   Som   Som   Som   Now   Now   Som   Som   Som   Som   Som   Som   Som   Som   Som   Som   Som   Som   Som   Som   Som   Som   Som   Som   Som   Som   Som   Som   Som   Som   Som   Som   Som   Som   Som   Som   Som   Som |   |

After a successful activation, you are able to use the GMS worldwide.

#### Home page

After using your username and password to login, you enter the front page of the Daimler GMS. There you access current information about the GMS.

| Daimler GMS × +                                                                                                    |                                                                                                    | - a ×        |
|----------------------------------------------------------------------------------------------------|----------------------------------------------------------------------------------------------------|--------------|
| 🗲 🛈   gms-daimler, <b>eska.eu</b> /Welcome.aspx                                                                                                    | (40%) C Q Suchen                                                                                                    | 公白 🔍 🖡 🔹 🗘 🚍 |
|                                                                                                    | DATMLER<br>HORE / CONTRT / REDIECK / QUICK DUE & DUES OFFICIENTICS MODULET / LODOUT                                                                                                    | ~            |
|                                                                                                    | Gefahrgut- und Gefahrstoffmanagement - Extranet                                                                                                    |              |
| Product search<br>50715 chemical products                                                                                                    | Welcome to Daimler hazard material and dangerous good management                                                                                                    |              |
| channes agrees catalogue                                                                                                    | News                                                                                                    |              |
| Generations path Index Francescript<br>Transport of Generation general<br>Evolution procession general<br>Product references<br>Generator references<br>Deveragent regulatories | ver neuero esca en 1900.<br>esca esca en 1900.<br>esca esca esca esca esca esca esca esca                                                                                                    |              |
| Connet population                                                                                                    | Classifier subry data them the subry data them the subry data the subry data the subr                                                                                                    |              |
|                                                                                                    | Contraction of the state of the state of the |              |
|                                                                                                    | CONTRACTOR OF CONTRACTOR OF CONTRACTOR       |              |

The menu item "Product Search" takes you to the central element of the GMS. Now you are able to get information, material safety data sheets, operational instructions, packaging instructions and information on dangerous goods about all chemical spare parts of your concern. Some of these documents are also available for the foreign market.

#### Product search

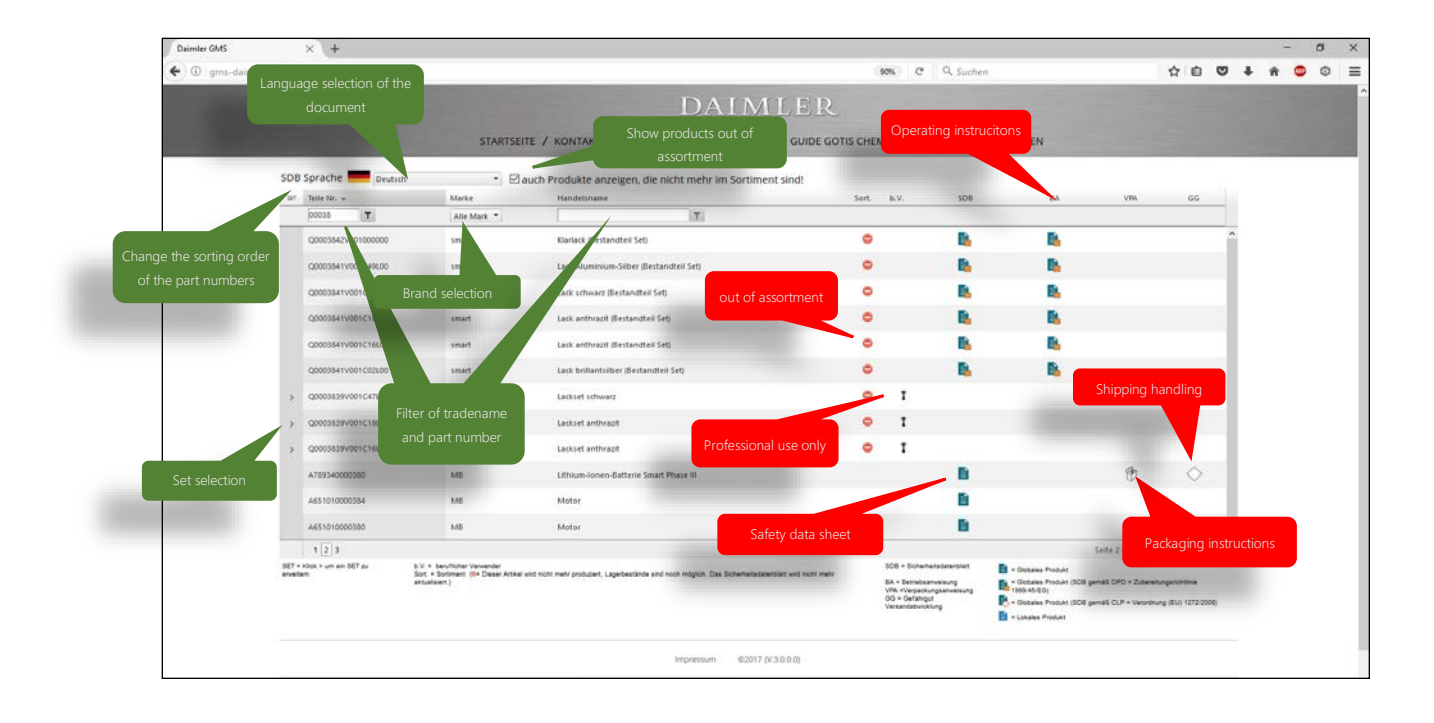

#### The symbols and their meaning

The symbols next to each spare part are connected with a link to the documents. The depicted symbols have got the following meaning:

| Symbol     | Meaning                     | Explanation                                                |
|------------|-----------------------------|------------------------------------------------------------|
| í          | Material Safety Data Sheet  | Multilingual Material Safety Data Sheets or product        |
|            |                             | data sheets                                                |
|            | Operational instructions    | Adjustable operational instructions.                       |
| Ð          | Packaging instructions      | Shows multilingual packaging instructions (reverse         |
|            |                             | logistics GLC).                                            |
| $\diamond$ | Dangerous goods             | Direct link to create transport documents (road transport) |
|            | No longer available in      | Products which are no longer produced, but remainders      |
|            | the range of products       | can still circulate                                        |
| Ť          | Only for professional users | These products are not intended for private persons.       |

#### Transport of dangerous goods

The Daimler GMS gives you access to a complete Transport of dangerous goods handling for road transport according to the international legislation (ADR). Please use the menu item "Transport of dangerous goods".

| Daimler GMS        | × +                                                                                                    |                                                                                                    |   |   |   |   | - | : 4 | 9 | × |
|--------------------|----------------------------------------------------------------------------------------------------|----------------------------------------------------------------------------------------------------|---|---|---|---|---|-----|---|---|
| 🗲 🛈   gms-daimler/ | eska.eu/DGView.aspx                                                                                                    | 99% C Q. Suchen                                                                                                    | 습 | Ó | ۵ | ÷ | ń | ۰   | 0 | = |
|                    |                                                                                                    | DAIMLER                                                                                                    |   |   |   |   |   |     |   |   |
|                    |                                                                                                    | Gefahrgut- und Gefahrstoffmanagement - Extranet hazedous material and diagerous goods management                                     |   |   |   |   |   |     |   |   |
|                    | Product search<br>GOTIS chemical products<br>cleaning agents catalogue<br>Operations with hazard materials<br>Environment protection general<br>Product information<br>Guideline<br>General information<br>Detergent regulations EC/648/2004<br>Current regulations | Transport of dangerous goods Shiping Annotation Pacting Instruction Working appliance Got Dangerous Goods Instrumentage Instructions |   |   |   |   |   |     |   |   |
|                    |                                                                                                    | Imprime 2017 (VI.0.0.0)                                                                                                    |   |   |   |   |   |     |   |   |

A list of further information links you to the following tools and documents.

#### Further Links

| Link                  | Explanation                                                      |
|-----------------------|------------------------------------------------------------------|
| Shipping handling     | To create transport documents for the dispatch of spare parts as |
|                       | well as waste.                                                   |
| Packaging instruction | Direct access to specified packaging instructions e.g. tanks,    |
|                       | Lithium Ion Batteries.                                           |
| Working appliance     | Checklists and Instructions of how to use them.                  |
| CoC—dangerous goods   | Direct connection to Daimler AG's dangerous goods safety         |
| Hom- page             | advisers and a lot more information about dangerous goods.       |
| Instructions          | Instructions how to work with dangerous goods in general and     |
|                       | especially for airbags and seat-belt pretensioner                |

#### Shipping handling

With the help of the dispatch handling transport documents for the dispatch of spare parts as well as waste can be created.

| Daimler GMS      | × \+                                                  |                                                                                                    |       |   |   | - | ٥ | × |
|------------------|-------------------------------------------------------|----------------------------------------------------------------------------------------------------|-------|---|---|---|---|---|
| 🗲 🛞 gms-daimler. | eska.eu/DGSelect.aspx                                 | (99%) C Q. Suchen                                                                                    | 4 6 5 | 1 | ń | • | ٥ | = |
|                  |                                                       | DAIMLER                                                                                              |       |   |   |   |   |   |
|                  |                                                       | HOME / CONTACT / FEEDBACK / QUICK GUIDE / GUIDE GOTIS CHEMICAL PRODUCTS / LOGOUT                     |       |   |   |   |   |   |
|                  |                                                       | Gefahrgut- und Gefahrstoffmanagement - Extranet<br>hazardour manarial and dangerour goods management |       |   |   |   |   |   |
|                  | Deförderung gefährlicher Güter                        | Shipping handling/waste                                                                              |       |   |   |   |   |   |
|                  | Shipping handling<br>Cargo list for the current order | Saerkaat:                                                                                            |       |   |   |   |   |   |
|                  | Verpackungsanweisungen<br>Arbeitsmittel               | ADR 2015                                                                                             |       |   |   |   |   |   |
|                  | Anweisungen                                           |                                                                                                    |       |   |   |   |   |   |
|                  | Zurück                                                |                                                                                                    |       |   |   |   |   |   |
|                  |                                                       | Imprine: 2017 (V.3.0.0)                                                                              |       |   |   |   |   |   |

#### Spare Part Search

You can specify your research by defining trademark/brand, part number and/ or trade name.

| Daimler GMS         | × (+                                                  |                                                                                                    | <br>    |   |   | -   | σ | × |
|---------------------|-------------------------------------------------------|----------------------------------------------------------------------------------------------------|---------|---|---|-----|---|---|
| 🗲 🖲 gms-daimler.esk | a.eu/DGSearchSP.aspx                                  | 90% C Q. Suchen                                                                                     | \$<br>6 | • | ŧ | ń ( | 0 | = |
|                     |                                                       | DAIMLER                                                                                             |         |   |   |     |   |   |
|                     |                                                       | HOME / CONTACT / FEEDBACK / QUICK GUIDE / GUIDE GOTIS CHEMICAL PRODUCTS / LOGOUT                    |         |   |   |     |   |   |
|                     |                                                       | Gefahrgut- und Gefahrstoffmanagement - Extranet<br>Aszerdous meneral and dergerous goods management |         |   |   |     |   |   |
|                     | Deförderung gefährlicher Güter                        | Transport of dangerous goods                                                                        |         |   |   |     |   |   |
|                     | Shipping handling<br>Cargo list for the current order | Brand Al brands -                                                                                   |         |   |   |     |   |   |
|                     | Verpackungsanweisungen                                | Part no.                                                                                            |         |   |   |     |   |   |
|                     | Arbeitsmittei<br>Daimler AG guideline                 | Tradename                                                                                           |         |   |   |     |   |   |
|                     | Anweisungen                                           | SEARCH                                                                                              |         |   |   |     |   |   |
| -                   | Zuruck.                                               |                                                                                                    |         |   |   |     |   |   |
|                     |                                                       | Imprim. 2017 (V.3.0.0)                                                                              |         |   |   |     |   |   |

Depending on your defined research criteria a list of results is presented. You can now choose the appropriate spare part to dispatch it.

| ♦ ● ● gene-deletive eskaue@ COSaerel ResultSP appd ♦ ● ● ●  ♦ ● ● ●  • ● ● ●  • ● ● ●  • ● ● ● ● ● ● ● ● ● ● ● ● ● ● ● ● ● ● ●                                                                                                    | Daimler GMS        | × +                                                                                                    |                           |                                  |                   |                  |           |   | 7 | 3 | 8 |
|----------------------------------------------------------------------------------------------------|--------------------|----------------------------------------------------------------------------------------------------|---------------------------|----------------------------------|-------------------|------------------|-----------|---|---|---|---|
| Description         Description                                                                                                    | () @   gms-daimler | eska.eu/DGSearchResultSP.aspx?                                                                                 |                           |                                  | 90% C Q Such      | m                | \$<br>0 0 | • | ŵ |   | 0 |
| Definition         Subject         Contract / recebeack / Quick coulde / Guide conts chemical products / Locout         Definition         Cargo last for the current order         Verpockungsanweisungen         Arbeitsmittel         Dammer AG guideline         Anweisungen         Junicit                                                                                                    |                    | the second second second second second second second second second second second second second second second s |                           | DATACTED                         |                   |                  |           |   |   |   |   |
| Internet / contact / feebback / quick cuite / guide cotts chemical products / locquit         Cafabrage-analysis         Defenderung gefahrlicher Goter         Shipping handling         Cargo list for the current order         Verpedkungsamweisungen         Arbeitunittei         Damier AG guideline         Anweisungen       Statutation         Zurioit       Unternet         Damier AG guideline       Statutation         Anweisungen       Unternet       Statutation         Zurioit       Unternet       Statutation         Zurioit       Unternet       Statutation         Zurioit       Unternet       Statutation         Zurioit       Unternet       Statutation         Zurioit       Unternet       Statutation         Statutation       Statutation       Statutation         Zurioit       The Statutation       Statutation         Zurioit       Statutation       Statutation       Statutation         Statutation       Statutation       Statutation       Statutation         Statutation       Statutation       Statutation       Statutation         Statutation       Statutation       Statutation       Statutation         Statutation </td <td></td> <td></td> <td></td> <td>DAIMLER</td> <td></td> <td></td> <td></td> <td></td> <td></td> <td></td> <td></td>                                                                                                    |                    |                                                                                                    |                           | DAIMLER                          |                   |                  |           |   |   |   |   |
| NOME / CONTACT / FEDBACK / QUICK COURD / GUIDE COTIS CHEMACAL PRODUCTS / LOGOUT         Gefahrgut- und Gefahrstoffmanagement - Extranet         Interdout meterial and dangerous goods management         Please select         Shipping handling:         Cargo list for the correct order       Please select         Please select         Pointer AS guideline       Advestmentiation Winter 100 ml         Arbeitsmittel       Dosition (1112)         Dominer AS guideline       Advestage 11715         Answeisungen       Advestage 11715         Zurick       Winterfs       382         Zurick       Stratementing Winter 1.18       382         Advestage 11715       Winterfs       382         Advestage 11715       Winterfs       382         Advestage 11715       Winterfs       382         Advestage 11715       Winterfs       382         Advestage 11715       Winterfs       382         Advestage 11715       Winterfs       382         Advestage 11715       Winterfs       382         Advestage 11715       Winterfs       382         Advestage 11715       Winterfs       382         Advestage 11715       Winterfs       <                                                                                                    |                    |                                                                                                    |                           |                                  |                   |                  |           |   |   |   |   |
| Gefangeur- und Gefahrstoffmanagement - Extranet         Deriver und einer und einer einer und einer und einer und einer und einer und einer und einer und einer und einer einer und einer einer und einer einer e |                    |                                                                                                    | HOME / CONTACT / FEEDBACK | 7 QUICK GUIDE 7 GUIDE GOTIS CHEM | ICAL PRODUCTS / I | OGOUT            |           |   |   |   |   |
| Beforderung gefahrtricher Göter     Transport of dangerous goods       Snipping handling     Please select       Verpackungsamweisungen     Name       Arbeitsmittel     0022020000000000000000000000000000000                                                                                                    |                    |                                                                                                    | Gefahrgut- und            | Gefahrstoffmanagement            | - Extranet        |                  |           |   |   |   |   |
| Shipping handling:         Please select           Far no.         Nationame         UNINo.         Name           Verpackungsnweisungen         000952400000000         Submitemeninger Winter 1.00 ml         1120         ETMANGL SOUTION           Averpackungsnweisungen         001207000000000         Labsinderstreininger Winter 1.01         1120         ETMANGL SOUTION           Averpackungsnweisungen         0020200000000         Labsinderstreininger Winter 1.01         1120         ETMANGL SOUTION           Auser         00202000000000         Labsinderstreininger Winter 1.01         1120         ETMANGL SOUTION           Damier AG guideline         A002368 1471.05         Winterfst         1392         ALCROSL MOLS.           Anweisungen         A002368 1471.05         Winterfst         1392         ALCROSL MOLS.           Quideline         A002368 1471.05         Vinterfst         1392         ALCROSL MOLS.           Quideline         A002368 1471.05         Vinterfst         1392         ALCROSL MOLS.           Zurück         A002368 1471.05         Vinterfst         1392         ALCROSL MOLS.           Quideline         A002368 1471.05         1392         ALCROSL MOLS.         ALCROSL MOLS.           Quideline         A002368 1471.05         Vinterfst         1                                                                                                    |                    | Beförderung gefährlicher Güter                                                                                 | Transport of dan          | gerous goods                     |                   |                  |           |   |   |   |   |
| Please select         Please select           Very bickingsamweisungen         Fun na.         Isatraame         Untiliu.         Isatraame           Very bickingsamweisungen         002993400200000         Schwilkminningisz Winter 100 ml         1120         THANGL SchUTDBH           Arbeitsmittel         0029934002000000         Li23 dendemenningez Winter 130 ml         1120         THANGL SchUTDBH           Arbeitsmittel         002993400200000         Li23 dendemenningez Winter 130 ml         1120         THANGL SchUTDBH           Damier AS guideline         A00294541710         Winterfit         1982         AlCOHSL Ski0.Sc           Anweisungen         A002945417115         Winterfit         1982         AlCOHSL Ski0.Sc           Auweisungen         A002945417115         Winterfit         1982         AlCOHSL Ski0.Sc           Zurück         A002945417117         Winterfit         1982         AlCOHSL Ski0.Sc           Zurück         A002945417117         Winterfit         1982         AlCOHSL Ski0.Sc           Zurück         A00294541713         Winterfit rasérins.Sc2SC         1982         AlCOHSL Ski0.Sc           Zurück         A00294541713         Winterfit rasérins.Sc2SC         1982         AlCOHSL Ski0.Sc           Zurück         A00294541713         Win                                                                                                    |                    | Shipping handling                                                                                              |                           |                                  |                   |                  |           |   |   |   |   |
| Curge list for the current order         Part no.         Teatmane         URNo.         Name           Vorpackungsanweisungen         000000000000000000000000000000000000                                                                                                    |                    |                                                                                                    | Please select             |                                  |                   |                  |           |   |   |   |   |
| Operation         Schedemanninger Worter 100 mil         1.129         ETMAND. Solution           Verpacklungsanweisungen         0001397000000000         L30 schedemanninger Worter 1.00         1120         ETMAND. Solution           Arbeitsmittel         0001397000000000         L30 schedemanninger Worter 1.00         1120         ETMAND. Solution           Damier AG guideline         4002366 117.10         Worterfs         1382         ALCROSS. NO.5.           Anweisungen         6002369 147.115         Worterfs         1382         ALCROSS. NO.5.           Anweisungen         6002369 147.115         Worterfs         1382         ALCROSS. NO.5.           Anweisungen         6002369 147.115         Worterfs         1382         ALCROSS. NO.5.           Anweisungen         6002369 147.115         Worterfs         1382         ALCROSS. NO.5.           Anweisungen         6002369 147.117         Worterfs         1382         ALCROSS. NO.5.           Anweisungen         AG02369 147.117         Worterfs         1382         ALCROSS. NO.5.           AND SUBSHVOLDOODOOD         Schedemanninger Worter 100 mil         120         EMAND.5.         Schedemanninger Worter 100 mil         121         EMAND.5.           2012602000000         Schedemanninger Worter 1.00 mil 120         112 <td< td=""><td></td><td>Cargo list for the current order</td><td>Part no.</td><td>Tradename</td><td>UNNo.</td><td>Name</td><td></td><td></td><td></td><td></td><td></td></td<>                                                                                                    |                    | Cargo list for the current order                                                                               | Part no.                  | Tradename                        | UNNo.             | Name             |           |   |   |   |   |
| Verpackungsanweisungen         00.12270/00200000         Lib ähnehmennise Winter 1.8         1120         FTHAKKL Scullinbin           Arbeitsmittel         20.02280/002000000         Lib ähnehmennise Winter 1.8         1120         ETHAKKL Scullinbin           Arbeitsmittel         A00.2861.91.70.9         Winterfä         1982         ALCHNIS.SkuLDin           Damier AG guideline         A00.2861.91.71.5         Winterfä         1982         ALCHNIS.SkuLDi.           Anweisungen         A00.2861.81.71.5         Winterfä         1982         ALCHNIS.SkuLDi.           Auszumen         A00.2861.81.71.5         Winterfä         1982         ALCHNIS.SkuLDi.           Zurück         A00.2861.81.71.5         Winterfä         1982         ALCHNIS.SkuLDi.           Zurück         A00.2861.81.71.5         Winterfä         1982         ALCHNIS.SkuLDi.           Zurück         A00.2861.81.71.5         Winterfä         1982         ALCHNIS.NLD.           Zurück         A00.2861.81.71.5         Winterfä         1982         ALCHNIS.NLD.           Zurück         A00.2861.81.71.5         Winterfä         1982         ALCHNIS.NLD.           Zurück         A00.2861.81.71.5         Winterfä         1982         ALCHNIS.NLD.           Zurück         A00.2861.81.71.5 </td <td></td> <td></td> <td>0004934V002000000</td> <td>Scheibenreiniger Winter 1000 ml</td> <td>1170</td> <td>ETHANOL SOLUTION</td> <td></td> <td></td> <td></td> <td></td> <td></td>                                                                                                    |                    |                                                                                                    | 0004934V002000000         | Scheibenreiniger Winter 1000 ml  | 1170              | ETHANOL SOLUTION |           |   |   |   |   |
| Arbeitsmittel         00.2023/00000000         L02 dischertsmittel: Winter         11.02         ETH-KNG. SQLIMDM           Damier AG guideline         A.002.266 1471.10         Winterfit         1997         ALCOHOLS. N.O.S.           Anweisungen         A.002.166 1471.15         Winterfit         1997         ALCOHOLS. N.O.S.           Anweisungen         A.002.166 1471.15         Winterfit         1997         ALCOHOLS. N.O.S.           Auszeit Halt         Winterfit         1997         ALCOHOLS. N.O.S.           Auszeit Halt         Winterfit         1997         ALCOHOLS. N.O.S.           Auszeit Halt         Winterfit         1997         ALCOHOLS. N.O.S.           Auszeit Halt         Winterfit         1997         ALCOHOLS. N.O.S.           Auszeit Halt         Winterfit         1997         BORSENWORS           Auszeit Halt         Winterfit         1219         BORSENWORS           Auszeit Halt         Winterfit         1219         BORSENWORS           Auszeit Halt         Winterfit         1997         ALCOHOLS. N.O.S.           Auszeit Halt         Winterfit         1997         ALCOHOLS. N.O.S.           Auszeit Halt         Winterfit         1997         ALCOHOLS. N.O.S.           Auszeit Halt <td< td=""><td></td><td>Verpackungsanweisungen</td><td>0012970V002000000</td><td>Scheibenreiniger Winter 1 dl</td><td>1170</td><td>ETHANOL SOLUTION</td><td></td><td></td><td></td><td></td><td></td></td<>                                                                                                    |                    | Verpackungsanweisungen                                                                                         | 0012970V002000000         | Scheibenreiniger Winter 1 dl     | 1170              | ETHANOL SOLUTION |           |   |   |   |   |
| A002 964 LF1 09         Winkerfs         1987         ALCREAS LF0.5,           Damier AG guideline         A002 964 LF1.13         Winkerfs         392         ALCREAS LF0.5,           Anoversungen         A002 964 LF1.15         Winkerfs         392         ALCREAS LF0.5,           Anoversungen         A002 396 LF1.15         Winkerfs         392         ALCREAS LF0.5,           Anoversungen         A002 396 LF1.15         Winkerfs         392         ALCREAS LF0.5,           Anoversungen         A002 396 LF1.115         Winkerfs         392         ALCREAS LF0.5,           Zurvick         A002 496 LF1.115         Winkerfs         392         ALCREAS LF0.5,           Zurvick         A002 496 LF1.116         Winkerfs         392         ALCREAS LF0.5,           Zurvick         A002 496 LF1.116         Winkerfs         392         ALCREAS LF0.5,           Zurvick         A002 496 LF1.116         Winkerfs         392         ALCREAS LF0.5,           Zurvick         A002 496 LF1.116         Winkerfs         392         ALCREAS LF0.5,           Zurvick         A002 496 LF1.116         Winkerfs         392         ALCREAS LF0.5,           Zurvick         A002 496 LF1.116         Winkerfs         392         ALCREAS LF0.5,                                                                                                    |                    | Arbeitsmittel                                                                                                  | 00220351000000000         | L 20 Schelbenreiniger Winter     | 1179              | ETHANOL SOLUTION |           |   |   |   |   |
| Daimfer AG guideline         A002 1563 12/1.13         Winterfat         1382         ALCORDL'S NO.S.           Anweisungen         A002 356 12/1.15         Winterfat         1987         ALCORDL'S NO.S.           Anweisungen         A002 356 12/1.15         Winterfat         1987         ALCORDL'S NO.S.           Daimler AG         A002 356 12/1.17         Winterfat         1987         ALCORDL'S NO.S.           Durick         A002 356 12/1.17         Winterfat         1212         ISORROMMAS           Durick         A002 356 12/1.17         Winterfat anume.2015         1587         ALCORDL'S NO.S.           Durick         A002 356 12/1.17         Winterfat anume.2015         1587         ALCORDL'S NO.S.           Durick         A002 356 12/1.17         Winterfat anume.2015         1587         ALCORDL'S NO.S.           Durick         A002 356 12/1.17         Winterfat anume.2015         1587         ALCORDL'S NO.S.           Durick         A002 356 12/1.17         Winterfat anume.2015         1587         ALCORDL'S NO.S.           Durick         A002 356 12/1.17         Winterfat anume.2015         1587         ALCORDL'S NO.S.           Durick         A002 356 12/1.17         Winterfat anume.2015         1587         ALCORDL'S NO.S.           Durick                                                                                                    |                    |                                                                                                    | A 002 966 14 71 09        | WinterFit                        | <u>1987</u>       | ALCOHOLS, N.O.S. |           |   |   |   |   |
| Ass2 369 147.115         Winterfs         1382         ALCENDIA.N.O.S.           Anoversiungen         Ass2 369 147.115         Vinterfs         1382         ALCENDIA.N.O.S.           Ass2 369 147.117         Vinterfs         1382         ALCENDIA.N.O.S.           Zurick         Ass2 369 147.117         Vinterfs         1212         ISCREGENADA           Zurick         Ass2 369 147.117         Vinterfs         1212         ISCREGENADA           Zurick         Ass2 369 147.117         Vinterfs         1212         ISCREGENADA           Substance         Ass2 369 147.117         Vinterfs         1212         ISCREGENADA           Ass2 369 147.117         Vinterfs         1212         ISCREGENADA           Ass2 369 147.117         Vinterfs         1212         ISCREGENADA           Ass2 369 147.117         Vinterfs         1212         ISCREGENADA           Ass2 369 147.117         Vinterfs         1212         ISCREGENADA           Ass2 369 147.117         Vinterfs         1212         ISCREGENADA           Ass2 369 147.117         Vinterfs         1212         ISCREGENADA           Ass2 369 147.117         Vinterfs         1212         ISCREGENADA           Ass2 369 147.117         Vinterfs         1                                                                                                    |                    | Daimler AG guideline                                                                                           | A 002 966 14 71 13        | Winterfit                        | 1997              | ALCOHOLS, N.O.S. |           |   |   |   |   |
| Answessungerin         A.002.366.36.21.16         VointerHit         158.27         ALCOHOLS, N.O.S.           A.002.366.36.21.16         A.002.366.36.21.16         VointerHit         12.12         IDORBORNADA           Zurulck         A.002.366.36.21.16         WolterHit         12.12         IDORBORNADA           Obd9344000000000         SchethBetreminger Wonter 1.000 mt         11.00         ETHANOL SOLUTION           D013700000000000         SchethBetreminger Wonter 1.61         11.02         ETHANOL SOLUTION                                                                                                    |                    |                                                                                                    | A 002 996 14 71 15        | WinterFit                        | 1937              | ALCOHOLS, N.O.S. |           |   |   |   |   |
| A 502 366 1/1 //<br>Zurick         Volmetrix real-rate.215         1219         ISOMROMUS.           2 urick         A 602 366 1/1 // 10         Volmetrix real-rate.215         1987         ALCOHOLS. N.O.S.           00013/2000000         Schelshmeninice Winter 1000 ml         11/20         Fillward. Solutions           0013/200000000000         Schelshmeninice Winter 1.81         11/20         Fillward. Solutions                                                                                                    |                    | Anweisungen                                                                                                    | A 002 966 14 71 16        | WinterFit                        | 1987              | ALCOHOLS, N.O.S. |           |   |   |   |   |
| Zurick         A.002496.14.21.13         Winterficreadums255         1592         ALCOHOLS. N.O.S.           0004524/00200000         Schelberneninger Winter 1.000 ml         1120         ETHANOL SOLUTION           0012070/002000000         Schelberneninger Winter 1.41         1120         ETHANOL SOLUTION                                                                                                    |                    |                                                                                                    | A 002 906 14 71 17        | WinterFit                        | 1219              | ISOPROPANOL      |           |   |   |   |   |
| 00009384/00000000         Schwidzmenniager Wonter 1000 mit         1120         ETH-MINOL SOLUTION           0012870000000000         Schwidzmenniager Wonter 1.48         1120         ETH-MINOL SOLUTION                                                                                                    |                    | Zurück                                                                                                    | A.002.906.14.71.18        | WinterFit.ready.mix25*C          | 1907              | ALCOHOLS, N.O.S. |           |   |   |   |   |
| 00122720/00200000 Schelbenninger Winter Lei 1172 THENOLSOUTION                                                                                                    |                    |                                                                                                    | 0004934V002000000         | Scheibenreiniger Winter 1000 ml  | 1170              | ETHANOL SOLUTION |           |   |   |   |   |
|                                                                                                    |                    |                                                                                                    | 0012970/002000000         | Scheibenreiniger Winter 1 dl     | 1170              | ETHANOL SOLUTION |           |   |   |   |   |
|                                                                                                    |                    |                                                                                                    |                           |                                  |                   |                  |           |   |   |   |   |
|                                                                                                    |                    |                                                                                                    |                           |                                  |                   |                  |           |   |   |   |   |
|                                                                                                    |                    |                                                                                                    |                           |                                  |                   | NEW SEARCH       |           |   |   |   |   |
| NEW 92 ARCH                                                                                                    |                    |                                                                                                    |                           |                                  |                   |                  |           |   |   |   |   |
| NEW SLARCH                                                                                                    |                    |                                                                                                    |                           |                                  |                   |                  |           |   |   |   |   |
| NEW SLARCH                                                                                                    |                    |                                                                                                    |                           |                                  |                   |                  |           |   |   |   |   |
| NEW GARCH                                                                                                    |                    |                                                                                                    | ler.                      | norine 2017 (V.3.0.0.0)          |                   |                  |           |   |   |   |   |
| NEW 95A2CH                                                                                                    |                    |                                                                                                    |                           |                                  |                   |                  |           |   |   |   |   |

In addition to the part no. you also get first information about the appropriate UN-number for the transport.

#### Loading List

The following overview (loading list) shows all dangerous goods for transport.

Please enter the amount of packing units (packages) as well as the total gross weight of all packages of one position. After clicking "Refresh", you see the score of each position as well as the sum of all points?

It helps you to identify if the transport is below or over 1000 points regarding the ADR-System.

| Daimler GMS × +                                            |                                                                                                    |                                |            |                              |     |   |   | ~ 1 | 8 | × |
|------------------------------------------------------------|----------------------------------------------------------------------------------------------------|--------------------------------|------------|------------------------------|-----|---|---|-----|---|---|
| O gms-daimler,eska.eu/DGLadeliste.aspx?id=3079218/VPAID=-1 |                                                                                                    | 90%                            | c Q        | iuchen                       | ☆ ₫ | • | ń | •   | ٥ | - |
|                                                            | DAIM                                                                                                    | LED                            |            |                              |     |   |   |     |   |   |
|                                                            | Dirim                                                                                                    | DDIC                           |            |                              |     |   |   |     |   | l |
| Charles and the second second second                       | HOME / CONTACT / FEEDBACK / QUICK GUIDE /                                                                     | GUIDE GOTIS CHEMICAL PRI       | ODUCTS ,   | / LOGOUT                     | -   |   |   |     |   | l |
|                                                            | Gefahrgut- und Gefahrstoffi<br>hazardous material and dangers                                                 | management - Extr              | ranet      |                              |     |   |   |     |   |   |
| Beförderung gefährlicher Güter                             | Content of the item                                                                                           |                                |            |                              |     |   |   |     |   |   |
| Manual and an and a second                                 | Add more dangerous goods                                                                                      |                                |            | 2 Refresh                    |     |   |   |     |   |   |
| verpackurgsanweisungen                                     | Package                                                                                                    |                                |            | ^                            |     |   |   |     |   |   |
| Pro Dencar Incore                                          | Number of Tradename                                                                                           | Total gross weight             | Points     |                              |     |   |   |     |   |   |
| Anweisungen                                                | pu.<br>1 WinterFit                                                                                            | 20                             | 0          | •                            |     |   |   |     |   |   |
| Zurück                                                     | 2                                                                                                    |                                |            | 0                            |     |   |   |     |   |   |
|                                                            | Number of Bradename<br>pu.                                                                                    | Total gross weight<br>kg/T     | Points     |                              |     |   |   |     |   |   |
|                                                            | 1 WinterFit ready-mix -25°C                                                                                   | 25                             | 0          | •                            |     |   |   |     |   |   |
|                                                            |                                                                                                    |                                |            | Total: 0                     |     |   |   |     |   |   |
|                                                            |                                                                                                    |                                |            | FORWARD                      |     |   |   |     |   |   |
|                                                            | Information<br>pu = packing unit<br>LQ = (Limited Quantities)<br>Total groups weight = groups weight of all p | scharges for solids of one UNI | No or tot  | a volume for fluids of one   |     |   |   |     |   |   |
|                                                            | UNNO.<br>When shipping of pyrotechnic articles sp<br>Maximum 300g/pu                                          | ecify the net explosive mass(  | (NEM) in p | lace of total gross weight . |     |   |   |     |   |   |
|                                                            | Imprine 2017 (V 3.0.0 0                                                                                       | и                              |            |                              |     |   |   |     |   |   |

#### Selection requested Documents

By clicking the "Forward"-button you enter the document selection.

| × (+                                    |                                                                                                    |   |                                                                                                    |                                                                                                    |   | -   | 0                                             | ×                                                                                                    |
|-----------------------------------------|----------------------------------------------------------------------------------------------------|---|----------------------------------------------------------------------------------------------------|----------------------------------------------------------------------------------------------------|---|-----|-----------------------------------------------|----------------------------------------------------------------------------------------------------|
| ka.eu/DGSelectDoc.aspx?                 | (99%) C Q Suchen                                                                                                    | ☆ | Ó                                                                                                    | 0                                                                                                    | ÷ | ń ( | • •                                           | =                                                                                                    |
|                                         | DAIMLER<br>HOME / CONTACT / FEEDBACK / QUICK GUIDE / GUIDE GOTIS CHEMICAL PRODUCTS / LOGOUT                                                                                                    |   |                                                                                                    |                                                                                                    |   |     |                                               |                                                                                                    |
|                                         | Gefahrgut- und Gefahrstoffmanagement - Extranet<br>hazardous massriel and dangerous goods management                                                                                                    |   |                                                                                                    |                                                                                                    |   |     |                                               |                                                                                                    |
| Beförderung gefährlicher Güter          | Documentselection                                                                                                    |   |                                                                                                    |                                                                                                    |   |     |                                               |                                                                                                    |
| Shipping handling                       | Please select the desired documents!                                                                                                    |   |                                                                                                    |                                                                                                    |   |     |                                               |                                                                                                    |
| Cargo list for the current order        | ⊡ Infolist                                                                                                    |   |                                                                                                    |                                                                                                    |   |     |                                               |                                                                                                    |
| Verpackungsanwelsungen<br>Arbeitsmittel | Dangerous goods label                                                                                                    |   |                                                                                                    |                                                                                                    |   |     |                                               |                                                                                                    |
| Daimler AG guideline<br>Anweisungen     | ☑ LQ note for the carrier / driver Additional                                                                                                    |   |                                                                                                    |                                                                                                    |   |     |                                               |                                                                                                    |
| Zurück                                  | FORWARD                                                                                                    |   |                                                                                                    |                                                                                                    |   |     |                                               |                                                                                                    |
|                                         | Imprise 2017 (V3.0.0.0)                                                                                                    |   |                                                                                                    |                                                                                                    |   |     |                                               |                                                                                                    |
|                                         | X +<br>ka.eu/DGSelectDocasps?<br>Deförderang gefährlicher Goter<br>Shipping handling:<br>Cargo list för the current order<br>Verpackungsanweisungen<br>Arbeitsmittel<br>Daimler AG guldeline<br>Anweisungen<br>Zurück |   | x +         kkee UDSSetctDocespo?         y y y g g g sucher         y y g g g g sucher         y y g g g g g sucher         y y g g g g g g g g g g g g g g g g g g | X +      X +     X +     X +     X +     X +     X +     X +     X + |   |     | ****     ************************************ | * *     * *     * *     * *     * *     * *     * *     * *     * *     * *     * *     * *     * *     * *     * *     * *     * *     * *     * *     * *     * *     * *     * *     * *     * *     * *     * *     * *     * *     * *     * *     * *     * *     * *     * *     * *     * *     * *     * * *     * * *     * * *     * * *     * * *     * * *     * * *     * * *     * * *     * * * *     * * * *     * * * *     * * * *     * * * * * * * * * * * * * * * * * * * |

The following additional documents depending on different dispatch types can be added.

| Document               | Explanation                                                       |
|------------------------|-------------------------------------------------------------------|
| Info list              | Short information e.g. labelling, packaging requirements and      |
|                        | information about dispatched spares                               |
| Dangerous goods labels | The dangerous goods label to stick on the package.                |
| Packaginginstruction   | Extra packaging instructions for special spares (lithium battery, |
|                        | gas tanks) are available.                                         |
| Transport document     | Transport document in accordance with ADR, including              |
|                        | information about the number of points.                           |
| LQ-Information         | If the transport only includes LQ-goods, the total gross amount   |
|                        | of LQ- packagings needs to communicate to the driver.             |
| Instruction in writing | Accident Data Sheet for drivers.                                  |

#### Addresses

Required addresses can be entered into the system and are available for further orders. If one address is not required anymore, it can be deleted.

| Daimler GMS × +                                                                                                    |                                                                                                    |         |     |   | - | - 0 | ×   |
|----------------------------------------------------------------------------------------------------|----------------------------------------------------------------------------------------------------|---------|-----|---|---|-----|-----|
| () gms-daimler.eska.eu/DGAdressen.aspx?                                                                                                    | (1998)   C    Q. Suchen                                                                                 |         | ☆ @ | • | ŵ | •   | ≥ ≡ |
| and the second second se | DAIMLER                                                                                                 |         |     |   |   |     | Ŷ   |
| HOME                                                                                                    | / CONTACT / FEEDBACK / QUICK GUIDE / GUIDE GOTIS CHEMICAL PRODUCTS / LOGOUT                             |         |     |   |   |     |     |
|                                                                                                    | Gefahrgut- und Gefahrstoffmanagement - Extranet<br>hazadou material and dengerous goods management      |         |     |   |   |     | П   |
| Beforderung gefährlicher Göter<br>Verpackungsanweisungen                                                                                                    | Adresses for transport document<br>Absender<br>Deliter AG NOL Karel Sanderbaure Str. 110 D 34123 Kasset | •       |     |   |   |     |     |
| Arbeitsmittel<br>Anweisungen                                                                                                    | Daninir AG NDL Karel<br>Sandrahausi Str. 110<br>D 34122 Kastel                                          | 0       |     |   |   |     |     |
| Zurück                                                                                                    | Empfanger<br>Dainler AG IC Nümberg Mainstr. 55: D 30769 Fürth                                           | -       |     |   |   |     |     |
|                                                                                                    | Delater 45 (5 Nomberg<br>Mainer, 55<br>D 90169 Fure                                                     | 0       |     |   |   |     |     |
|                                                                                                    | Beforderer                                                                                              |         |     |   |   |     |     |
|                                                                                                    |                                                                                                    | 0       |     |   |   |     |     |
|                                                                                                    |                                                                                                    | FORWARD |     |   |   |     |     |
|                                                                                                    | Impeter: 2017 (V.3.0.0.0)                                                                               |         |     |   |   |     |     |

After entering the address and using the "Forward"-button, you obtain all selected documents (follow next page).

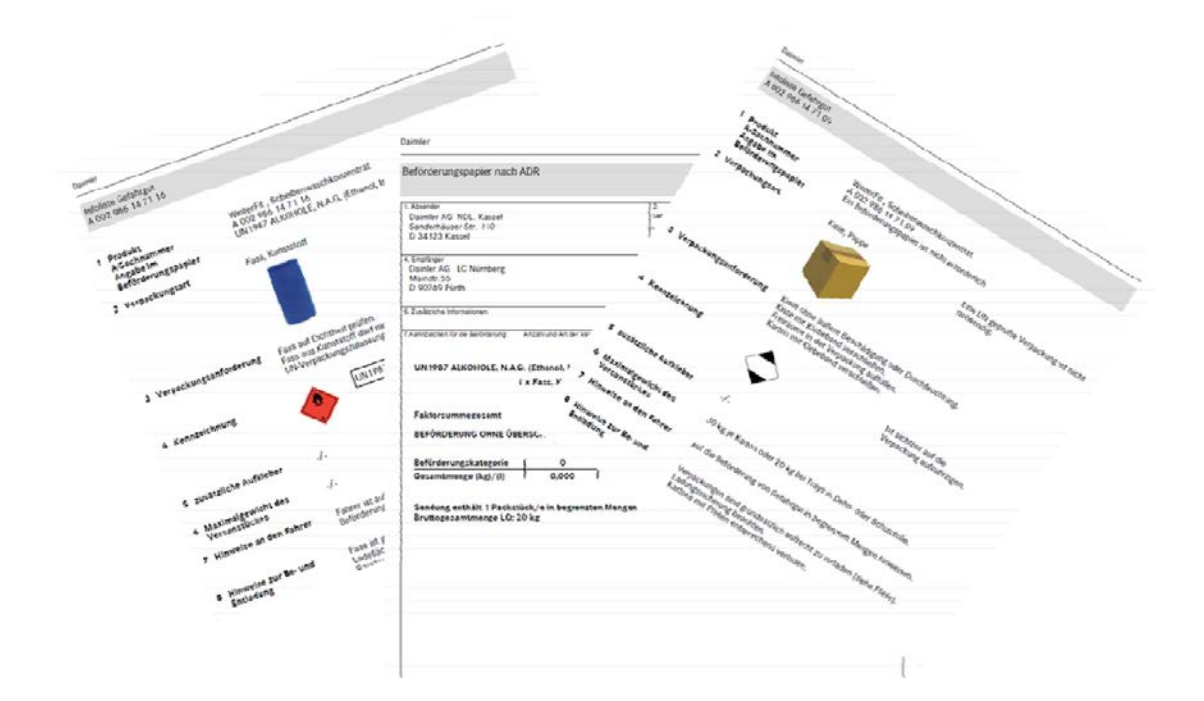

Please let us know if something is missing.

Please use the following address for queries and feedback.

info@eska.eu